## Einrichtung der i.Com Schnittstelle im WOpticus

WOpticus kann mit iCom von Zeiss kommunizieren und Kundendaten und Auftragsdaten austauschen. Dafür muss die iCom.GUI und WOpticus zusammen gestartet werden.

Um die iCom Schnittstelle im WOpticus nutzen zu können müssen folgende Einstellungen in WOpticus und iCom gemacht werden:

Im WOpticus Manager unter Grundkonfiguration, Schnittstellen auf iCom klicken

| WOpticus<br>Hauptprogramm                                       | ne Beratung Extras ?                               |                                                                         |                                        |                                                                                                    |                                  |                   |                                                 |                     |           |
|-----------------------------------------------------------------|----------------------------------------------------|-------------------------------------------------------------------------|----------------------------------------|----------------------------------------------------------------------------------------------------|----------------------------------|-------------------|-------------------------------------------------|---------------------|-----------|
|                                                                 |                                                    |                                                                         |                                        | Auflistung                                                                                                 | Termine                          | Überwachung       |                                                 | Reorganisieren      |           |
| 1001010010 0<br>0100101010001<br>0101001010101                  |                                                    | 1                                                                       |                                        | Werbung                                                                                                    |                                  | Bezahlungen       |                                                 | Verkäufer           |           |
| 100100100101<br>010 10010100<br>100100100100<br>001001010001    | 5                                                  | Mahnwesen                                                               |                                        | Bestellungen                                                                                               |                                  | Statistiklauf     |                                                 |                     |           |
| 0100101010011<br>01010010101010<br>0010101010                   |                                                    |                                                                         |                                        |                                                                                                    |                                  | Beetenangen       |                                                 | Firmendaten         |           |
| 01010010100101<br>100100100100100<br>0010010 10001              | 00000                                              |                                                                         |                                        | Lagerverwaltung                                                                                            |                                  | Glaspreislisten   |                                                 | Datenbankpflege     |           |
| 01001010010010010<br>01010010101010<br>00101010101010           | Hier werden alle Ein- s                            | Grundkonfigurationer                                                    | n<br>herheit Grundwerte                | Einstellungen Schnittstellen                                                                               | Sonstiges                        | Statistiken       |                                                 | Datenbank-Info      |           |
| 0101001010010010 100100100100100 0010010                        | und Kon- figurationen<br>durchgeführt. Desweite    | on-figurationen<br>geführt. Desweite<br>programme und<br>ols vorhanden. |                                        | Krankenversichertenkarte :<br>Cinlesen über Cherry - Chipkartentasi                                        | atur                             | Manager           |                                                 | Drucker / Formulare |           |
| 0100101010010<br>0101 0010101<br>0010101010101                  | Hilfs- programme und<br>banktools vorhanden.       |                                                                         |                                        | Einlesen über HBCI - Chipkartenleser     Einlesen über MCard Schnittstelle                                 | nieser<br>Ile                    |                   |                                                 | Datensicherung      |           |
| 0101001010010<br>100100100100<br>0010010100011<br>1001010010    | Daten können hier bes                              | Export<br>N1-Opdate                                                     |                                        | Einlesen über CTAPI Schnittstelle     Einlesen über Fremdprogramme     Einlesen der Daten über die Zwische | mablage Stan                     | Stammdaten        |                                                 | Etiketten - Editor  |           |
| 010010101010010<br>01010010101010<br>00101010101010<br>01010010 | und verwalter v aldert.                            | 1Com                                                                    |                                        | C Externes Programm zum einlesen der                                                                       | Daten                            | Beratung          |                                                 | Objekte - Editor    |           |
| 100100100100<br>00100 101000<br>1001010010010<br>0100101010010  |                                                    | Bankleitzahlen                                                          |                                        |                                                                                                    |                                  | Kurzbrief         |                                                 | Live - Update       |           |
| 010100101010<br>00101010101010<br>1001001001010<br>01010010     |                                                    | Standard                                                                | Sneichern                              | 20                                                                                                    | niek                             |                   |                                                 | Verzeichnisse       |           |
| 100100100100100100100100100100100100100                         | 010010100100100100111111001001001001001            | 10101001001010100100                                                    |                                        |                                                                                                    |                                  | Anmelden          |                                                 | Grundkonfiguration  |           |
| 0101 00101<br>001010101010100<br>1001001001010100               | 010101001010001010010010100101001001001            | 01001111010010101000<br>10010100101010000101010<br>20100110101010       | 01001001010101010101010101010101010101 | 0010010100                                                                                                 |                                  |                   |                                                 |                     |           |
| Kunde :                                                         |                                                    |                                                                         | Auft                                   | rag :                                                                                                    | Rechnung                         |                   | Benutzer :                                      |                     | T A S 🔲 1 |
| 019625<br>019625<br>010715                                      | 36 Abrahams Ma<br>27 Abele Barba<br>75 Senf Paul   | rtha<br>ra                                                              |                                        | 22.02.1905<br>19.11.1976                                                                                   | 45307 Es<br>45307 Es             | sen<br>sen        | 0201 / 590110<br>0201/554973                    | Knappschaft Nor     | E         |
| 019734<br>019734<br>019734                                      | 96 Ridder Joha<br>95 Ridder Gabr<br>94 Ridder Frit | nna<br>iele<br>z                                                        |                                        | 10.01.1934<br>20.04.1963<br>30.12.1899                                                                     | 45307 Es<br>45307 Es<br>45307 Es | sen<br>sen<br>sen | 0201 / 590284<br>0201 / 553976<br>0201 / 590284 |                     |           |

In der Schnittstellen-Konfiguration die iCom-Nummer eintragen und die Schnittstelle aktivieren. Nach dem speichern steht im WOpticus in der Kundenmaske und in der Auftragsmaske, in der Menüleiste ein neuer Menüpunkt iCom zur Verfügung.

| iCom - Schnittstelle Konfiguration |                                         |  |  |  |  |  |  |  |  |
|------------------------------------|-----------------------------------------|--|--|--|--|--|--|--|--|
| i.Com Nummer:                      | icom999999                              |  |  |  |  |  |  |  |  |
|                                    | i.Com auf diesem Computer<br>aktivieren |  |  |  |  |  |  |  |  |
| Spei                               | chern Zurück                            |  |  |  |  |  |  |  |  |

iCom.GUI muss gestartet werden und der Konfiguration kann die iCom-Nummer entnommen werden die im WOpticus für jede Arbeitsstation eingetragen werden muss.

| 📺 i.Com - Mes | sen, berate | n und bestellen  |             |                         |
|---------------|-------------|------------------|-------------|-------------------------|
| ZEISS         | <           | <b>Optikerin</b> |             | ) 🕹 🗣 😰 🗉               |
|               | ٩           |                  | Neuer Kunde | 21.12.2010, 12:22       |
| R             |             |                  |             | Akte speichern          |
| Dirk Lietzow  | 5           | ٩                |             |                         |
| Gabi          | Kund        | K d Histor       | e           | Aktueller Besuch [> [5] |

| 🚾 Konfigmanager                                                                                                    | _ 🗆 🛛 |
|----------------------------------------------------------------------------------------------------|-------|
| 🔏 Beraterverwaltu g 🖈 Konfiguration                                                                                                    |       |
| Allgemein       System       Anwender       Netzwerk       Gerufe       Export       Drucker       LOGON       i.Profiler Darstellungen       Wartung         I.Com       Server Nummer       Icom999999       Icom999999       Icom999999 |       |
|                                                                                                    | ~     |
| Log Datei exportieren Änderungen speichern                                                                                                    |       |

|   | Konfigman                           | ager           |            |                |                |             |           |         |                          |                |          |
|---|-------------------------------------|----------------|------------|----------------|----------------|-------------|-----------|---------|--------------------------|----------------|----------|
|   | 🔏 Beraterverwaltung 📌 Konfiguration |                | figuration |                |                |             |           |         |                          |                |          |
| ſ | Allgemein                           | System         | Anwender   | Netzwerk       | Geräte         | Export      | Drucker   | LOGON   | i.Profiler Darstellungen | Wartung        |          |
|   |                                     |                | An         | izuzeigender T | ext auf der Ex | port Schalt | fläche WC | Opticus |                          |                | <u>^</u> |
|   |                                     |                | Au         | utomatischer E | xport zur Ven  | waltungssof | tware     |         |                          |                |          |
|   |                                     |                |            |                |                |             |           |         |                          |                |          |
|   |                                     |                |            |                |                |             |           |         |                          |                |          |
|   |                                     |                |            |                |                |             |           |         |                          |                |          |
|   |                                     |                |            |                |                |             |           |         |                          |                |          |
|   |                                     |                |            |                |                |             |           |         |                          |                |          |
|   |                                     |                |            |                |                |             |           |         |                          |                |          |
|   |                                     |                |            |                |                |             |           |         |                          |                |          |
|   |                                     |                |            |                |                |             |           |         |                          |                |          |
|   |                                     |                |            |                |                |             |           |         |                          |                |          |
|   |                                     |                |            |                |                |             |           |         |                          |                |          |
|   |                                     |                |            |                |                |             |           |         |                          |                |          |
|   |                                     |                |            |                |                |             |           |         |                          |                |          |
|   |                                     |                |            |                |                |             |           |         |                          |                |          |
|   |                                     |                |            |                |                |             |           |         |                          |                |          |
|   |                                     | tai evportiara |            |                |                |             |           |         |                          | Änderungen and | aicharn  |
|   | Log Da                              | tor exportiere |            |                |                |             |           |         |                          | Anderungen spe | achailt  |
|   |                                     |                |            |                |                |             |           |         |                          |                |          |

Um Aufträge in der iCom.GUI exportieren zu können muss unter Export noch die Export-Schaltfläche benannt werden. Geben Sie hier einfach WOpticus oder Export ein.

| WOpticus                         |                    |                                  |       |            |              |    |        |   |       |           |
|----------------------------------|--------------------|----------------------------------|-------|------------|--------------|----|--------|---|-------|-----------|
| Kunden Auftrag Drucken Sonstiges | Bearbeiten Ansicht | iCom << >> ?                     |       |            |              |    |        |   |       |           |
|                                  |                    | Kundendaten nach iCom übertragen |       |            |              |    |        |   |       |           |
| Kundennummer                     | 01935499           | Kundendaten aus iCom übernehmen  | Datum | 07.10.2009 | Aufträge     | 10 | Status | 1 | Infos | Keine     |
|                                  |                    | Kunde zuweisen                   |       |            |              |    |        |   |       |           |
| Kundenname                       | Liewerkus          | Regina                           | Notiz | Keine      | Refraktionen | 0  | Mahn   | 0 | Foto  | Keine     |
|                                  | The second second  |                                  |       |            |              |    |        |   |       | COMPARE - |

Im WOpticus kann in der Kundenverwaltung mit iCom über das iCom-Menü kommuniziert werden.

Die Kundendaten können so an iCom übergeben werden. Wählen Sie danach im WOpticus einen Brillen-Neuauftrag aus und übernehmen Sie ggf. schon Refraktionswerte in den Neuauftrag.

Über das iCom Menü können diese Refraktionswerte dann direkt an iCom übergeben werden. WOpticus geht in den Hintergrund und in der iCom.GUI wird ein neuer Auftrag zum Kunden erstellt und direkt am Bildschirm angezeigt.

Jetzt können die Messdaten in iCom vervollständigt werden bis hin zur Glasbestellung über Logon.

Um einen Auftrag mit den Messdaten aus iCom in den Wopticus zu übernehmen muss im iCom zuerst der Auftrag exportiert werden.

| i.Com - Mess          | sen, berater | n und bestellen                                                                                                    | - 7 🗙         |
|-----------------------|--------------|----------------------------------------------------------------------------------------------------|---------------|
| ZEISS                 | <            | 🔞 Optikerin                                                                                                    | 9 🖸           |
|                       | ٩            | Neuer Kunde 21.1                                                                                                    | 2.2010, 12:25 |
|                       |              | Dirk Lietzow                                                                                                    | hließen       |
| Dirk Lietzow          | 2            |                                                                                                    |               |
|                       | Kunder       | Brille Brille B |               |
| Gabi<br>Schnullermann |              | Allgemein Gläser und Fassung Bestellung stornieren WOpticus Gläser be                                                                                                    | stellen       |
| $\mathbf{Q}$          |              | Auftragsdetails           Kommission         Lietzow_043160           Art der Schüffe         Image: Commission                                                                                                    |               |
| Astrid Tersteegen     |              | Besondere Merkmale                                                                                                    |               |
| <b>9</b> 7            |              | Berater Bestelldatum 21.12.2010                                                                                                    |               |
| Werner<br>Wassermann  |              | Kontaktinfo Kommentar                                                                                                    |               |
|                       |              | Verordnungsdaten                                                                                                    |               |
|                       |              | Sph Zyl Achse Add Prisma 1 Basis 1 Prisma 2 Basis 2 Visus                                                                                                    |               |
| Women Wightin         |              | R 2,00 2,00 22 2,00 0,00 0 0,00                                                                                                    |               |
| werner wichtig        |              | L 2,00 1,00 22 2,00 0,00 Neu Laden                                                                                                    |               |
|                       |              | i.Profiler Messung Zentrierdaten                                                                                                    |               |
|                       |              | Sph Zyl Achse Z Y H                                                                                                    |               |
| ~                     |              | K         -1,31         -0,90         172         K         31,3         20,1           L         -1,10         -1,01         10         Ansicht         L         30,4         19,5                                                                                                    |               |
| 01                    |              | Neu Laden Neu Laden                                                                                                    |               |
|                       |              |                                                                                                    |               |
| Kundenstapel          |              |                                                                                                    |               |

Nachdem der Auftrag exportiert wurde, können die Daten in den WOpticus übernommen werden.

| WOpticus<br>Auftrag Eingabe Drucken Berat | tung Spezial earbeiten iCom <<                | »» ?                                                            |                                            |                                                                                                    |                   |                                              |
|-------------------------------------------|-----------------------------------------------|-----------------------------------------------------------------|--------------------------------------------|----------------------------------------------------------------------------------------------------|-------------------|----------------------------------------------|
| Kunde :                                   | Lietzov Dirk Auftrag                          | sdaten nach iCom übertragen<br>sdaten aus iCom übernehmen       | 01071576                                   | Lfnr.: N / 1                                                                                       | Datun             | n : 21.12.2010                               |
| Auftragsart :                             | Gleitsichtbrille                              | Auftragsnr.:                                                    | Neueingabe                                 | Status : N                                                                                         | Rechnungsnummer : | 10360596                                     |
| ± SPH ±<br>R + 2,00 +<br>L + 2,00 +       | CYL Achse Prisma Ba<br>2.00 22 1<br>1.00 22 1 | Add         Pd         Nth         X           2,00         0.0 | Y Visus sc/cc 5                            | Bezeichnung<br>Rechtes Glas<br>Linkes Glas<br>Fassung                                              |                   | Betrag<br>0,00<br>0,00<br>0,00               |
| Lieferant Ma                              | at. Glasbezeichnung/Tör                       | nung/Entspiegelung/Sonstiges                                    |                                            | Zuschlag rechts<br>Zuschlag links<br>Sonstiges rechts<br>Sonst./Elui<br>Refraktion<br>Versicherung |                   | 0,00<br>0,00<br>0,00<br>0,00<br>0,00<br>0,00 |
| F                                         | . Modell Farbe                                | Große Bug L Arbeit S                                            | onst./Etui                                 | Gesamt                                                                                             |                   | 0,00                                         |
| Refraktion<br>Bemerkung                   |                                               | vom                                                             | <ul> <li>Rezept</li> <li>Privat</li> </ul> | MwSt. ohne Vers. 1<br>Zahlart<br>Referenz                                                          | 9,0 % = 0,00      | Zuzahl 0,00<br>Rabatt 0,00<br>Anzahl. 0,00   |
| Bestellt Glas Best                        | ellt Fass Kontrolle                           | Anzahlung Abgabe Re                                             | echnung Bezahlt                            | Verkauf Eingabe H                                                                                  | Kontrolle Abgabe  | Rechnungsbetrag<br>Rest 0,00                 |
| << >>                                     | Löschen                                       | Details Rechnung                                                | Drucken                                    | Speichern                                                                                          | Neu               | Abbruch                                      |
| Glaslieferant                             |                                               |                                                                 |                                            |                                                                                                    |                   | т А S 🛸 👔                                    |

Die Refraktionswerte, Zentrierdaten, Form und Gläser aus iCom werden in den WOpticus übernommen. Gläser werden nicht überschrieben wenn schon Gläser im Auftrag ausgewählt wurden.